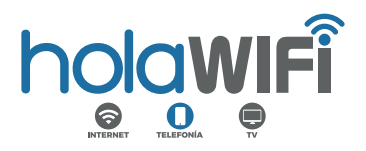

## PASOS PARA CONFIGURAR EL ROUTER XIAOMI

Para confirmar que el router se ha reseteado hay que hacer una búsqueda desde nuestro dispositivo para ver si sigue apareciendo el nombre de la red a la que conectábamos.

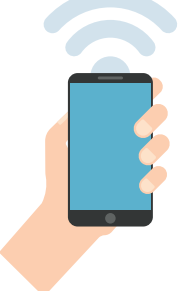

Si no aparece, revisar si sale la red Xiaomi\_xxxx y conectarse a ella (importante: si se hace desde un teléfono móvil se recomienda desconectar los datos móviles).

2º Automáticamente se abre el navegador. En caso contrario, acceder a la dirección 192.168.31.1 en el navegador, o bien www.miwifi.com

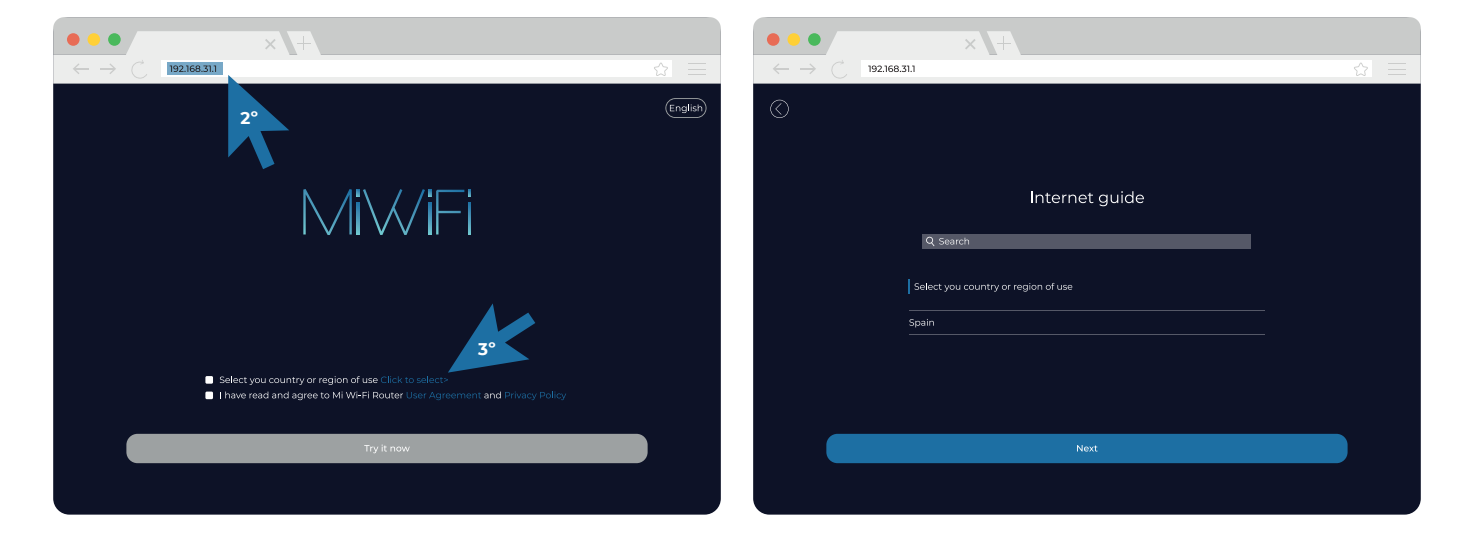

**3°** Seleccionar el país de uso en el buscador: *Spain* (en español, 'España'). Si tiene dificultades para localizarlo, pruebe a buscar *Chile* y después pinchar en **Next** (en español, 'Siguiente').

**4°** A continuación, aceptar las **User Agreement and Policy Privacy** (en español, 'Condiciones de usuario y la Política de privacidad'). Después pinchar en **Try it now** (en español, 'Probar ahora').

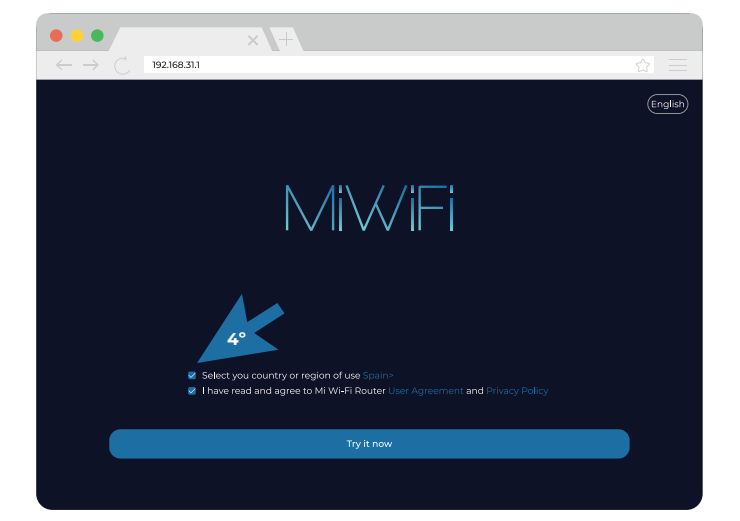

5° Se muestra una ventana en la cual hay que seleccionar Automatically retrieve IP DHCP y después pinchar Next.

| •••                                   | × +                                    |               |
|---------------------------------------|----------------------------------------|---------------|
| $\leftarrow \rightarrow \ \mathbb{C}$ | 192.168.31.1                           | $\Rightarrow$ |
| $\bigcirc$                            |                                        |               |
|                                       |                                        |               |
|                                       | Select setup type                      |               |
|                                       | Please select Internet connection type |               |
|                                       | Broadband account online PPPOE 5°      |               |
|                                       | Automatically retrieve IP DHCP         |               |
|                                       | Static IP                              |               |
|                                       | Wi-Fi access point                     |               |
|                                       | Additional ISP Settings                |               |
|                                       | None 👻                                 |               |
|                                       |                                        |               |
|                                       |                                        |               |
|                                       |                                        |               |
|                                       |                                        |               |
|                                       |                                        |               |

6° En Wi-Fi name se puede cambiar el nombre de la red, mientras que la contraseña se puede cambiar en Wi-Fi password (atención: debe contener 8 caracteres alfanuméricos). Seleccionar las dos casillas referidas a la sincronización de contraseñas y la actualización automática del sistema, y después pinchar en Next.

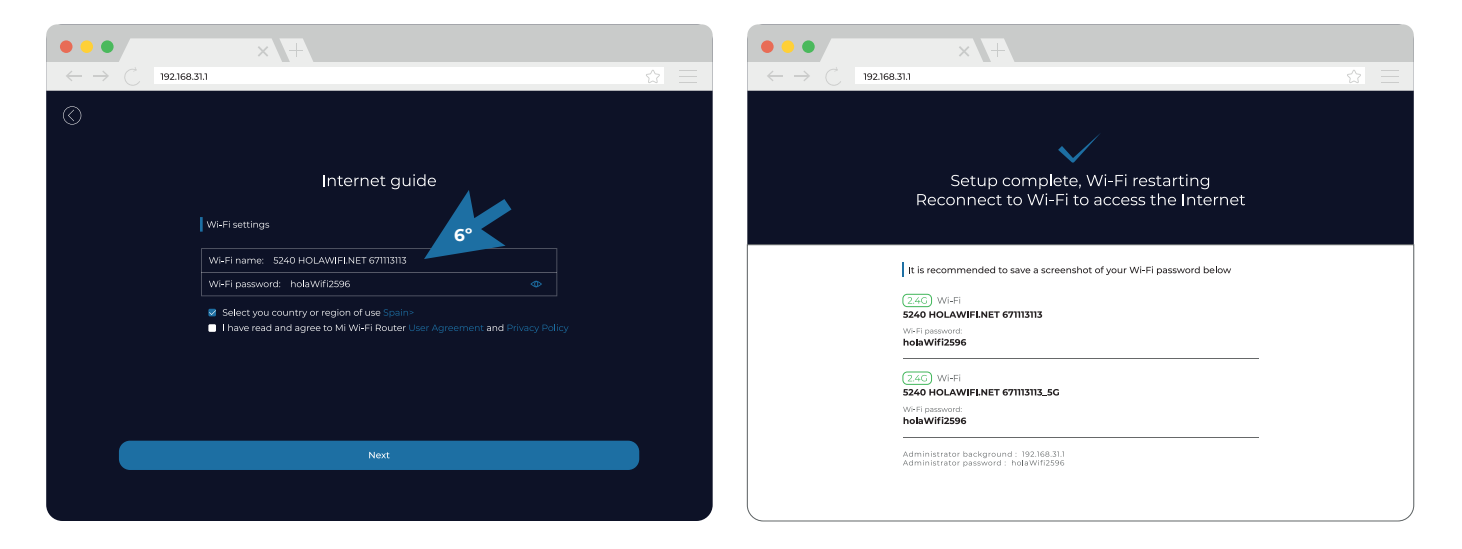

**7°** A los pocos minutos el router se reinicia solo. Por seguridad ante posibles olvidos, se pide hacer una captura de pantalla o foto a la contraseña.

## **iiEL ROUTER YA ESTÁ CONFIGURADO!!**

Para comprobar que el proceso ha sido exitoso se puede hacer tratando de conectar otro dispositivo a la red.

Si en algún momento encuentra impedimentos o tiene dudas, contacte nuevamente con el departamento de Soporte Técnico 671 113 113 – 96 653 92 40.

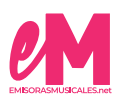